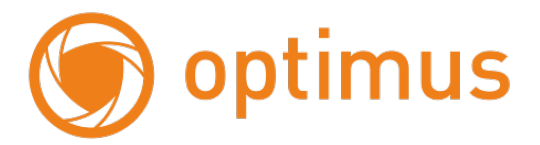

# Руководство пользователя для ІР камеры

# IP-H012.1(3.6)W

## Оглавление

| 1. Введение: Интерфейс                                                                                                    |
|----------------------------------------------------------------------------------------------------|
| 1.1 Корпус IP камеры 4                                                                                                    |
| 1.2 Интерфейсы камеры                                                                                                    |
| 1.3 Инструкции к интерфейсам                                                                                                    |
| 2. Работа сети                                                                                                    |
| 2.1 Подключение IE-браузера                                                                                                    |
| 2.2 Работа в ІЕ браузере7                                                                                                    |
| 3. Работа в Web-интерфейсе, вкладка «Просмотр»                                                                                                    |
| 4. Вкладка «Настройки»                                                                                                    |
| 4.1 Медиа - Видео                                                                                                    |
| 4.2 Медиа - OSD11                                                                                                    |
| 4.3 Медиа – Изображение                                                                                                    |
| 4.4 Сеть - Сеть 12                                                                                                    |
| 4.5 Сеть – Wi-Fi 13                                                                                                    |
| 4.6 Сеть – Р2Р 14                                                                                                    |
| 4.7 Тревога – Детектор движения 14                                                                                                    |
| 4.8 Тревога – Тревога 15                                                                                                    |
| 1.0 Transmission 1.5                                                                                                    |
| 4. 9 Гревога – Расписание                                                                                                    |
| 4. 9 Гревога – Расписание   15     4.10 Продвинутые – Пользователь   15                                                                                                    |
| 4.9 Гревога – Расписание   15     4.10 Продвинутые – Пользователь   15     4.11 Продвинутые – Авто снап   16                                                                                                    |
| 4. 9 Тревога – Расписание   15     4.10 Продвинутые – Пользователь   15     4.11 Продвинутые – Авто снап   16     4.12 Продвинутые – Таймер записи   16                                                                                                    |
| 4. 9 Тревога – Расписание   15     4.10 Продвинутые – Пользователь   15     4.11 Продвинутые – Авто снап   16     4.12 Продвинутые – Таймер записи   16     4.13 Продвинутые – Етаіl   17                                                                                                    |
| 4. 9 Тревога – Расписание   15     4.10 Продвинутые – Пользователь   15     4.11 Продвинутые – Авто снап   16     4.12 Продвинутые – Таймер записи   16     4.13 Продвинутые – Етаіl   17     4.14 Продвинутые – FTP   17                                                                                                    |
| 4. 9 Тревога – Расписание   15     4.10 Продвинутые – Пользователь   15     4.11 Продвинутые – Авто снап   16     4.12 Продвинутые – Таймер записи   16     4.13 Продвинутые – Етаіl   17     4.14 Продвинутые – FTP   17     4.15 Продвинутые – Маска   18                                                                                                  |
| 4. 9 Тревога – Расписание   15     4.10 Продвинутые – Пользователь   15     4.11 Продвинутые – Авто снап   16     4.12 Продвинутые – Таймер записи   16     4.13 Продвинутые – Етаіl   17     4.14 Продвинутые – FTP   17     4.15 Продвинутые – Маска   18     4. 16 Продвинутые – Таймер перезапуска   18                                                  |
| 4. 9 Тревога – Расписание   15     4.10 Продвинутые – Пользователь   15     4.11 Продвинутые – Авто снап   16     4.12 Продвинутые – Таймер записи   16     4.13 Продвинутые – Email   17     4.14 Продвинутые – FTP   17     4.15 Продвинутые – Macka   18     4. 16 Продвинутые – Таймер перезапуска   18     4. 17 Система   19                           |
| 4. 9 Тревога – Расписание   15     4.10 Продвинутые – Пользователь   15     4.11 Продвинутые – Авто снап   16     4.12 Продвинутые – Таймер записи   16     4.13 Продвинутые – Email   17     4.14 Продвинутые – FTP   17     4.15 Продвинутые – Macka   18     4. 16 Продвинутые – Таймер перезапуска   18     4. 17 Система   19     5. Общие вопросы   19 |

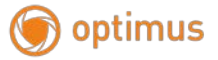

## Особенности устройства:

- 1. Надежность и совместимость.
- 2. Современный стандарт сжатия данных Н.264.
- 3. Низкоскоростной поток и высокое разрешение видео.
- 4. Поддержка двойного потока данных.
- 5. Поддержка удаленного наблюдения на базе операционных систем iPhone, Android.
- 6. Поддержка всех типов браузеров: IE, Chrome, Firefox и Safari.
- 7. Поддержка ONVIF 2.4.

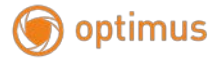

1. Введение: Интерфейс

## 1.1 Корпус IP камеры

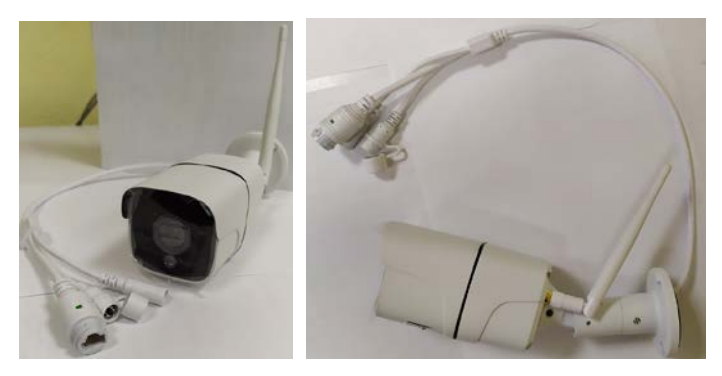

Рис. 1.1 Корпус IР камеры

## 1.2 Интерфейсы камеры

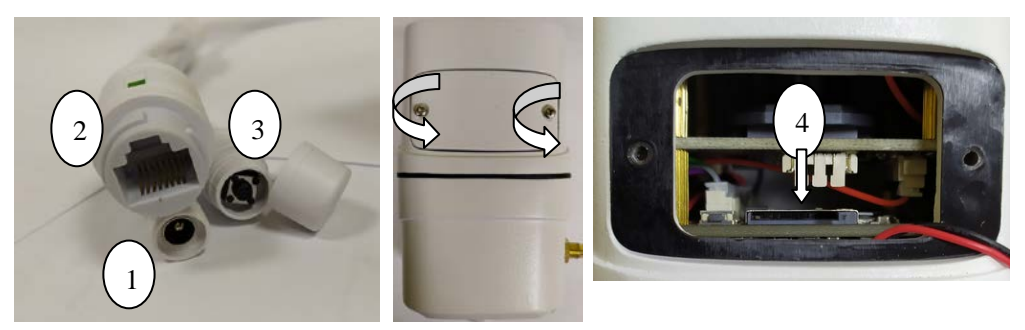

Рис. 1.2 Интерфейсы ІР камеры

- 1 Разъем питания камеры DC 12B (2A)
- 2 Разъем RJ-45
- 3 Кнопка сброса камеры
- 4 Слот для установки micro-SD

**Примечание:** для установки micro-SD карты необходимо снять крышку на нижней стороне камеры.

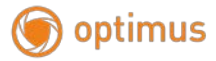

## 1.3 Инструкции к интерфейсам

Разъем питания постоянный ток 12В! Неправильно выбранный источник питания может привести к повреждению устройства!

#### 2. Работа сети

#### 2.1 Подключение ІЕ-браузера

- Используйте корректный источник питания.
- После загрузки подключите устройство к коммутатору или маршрутизатору, см. изображение ниже.

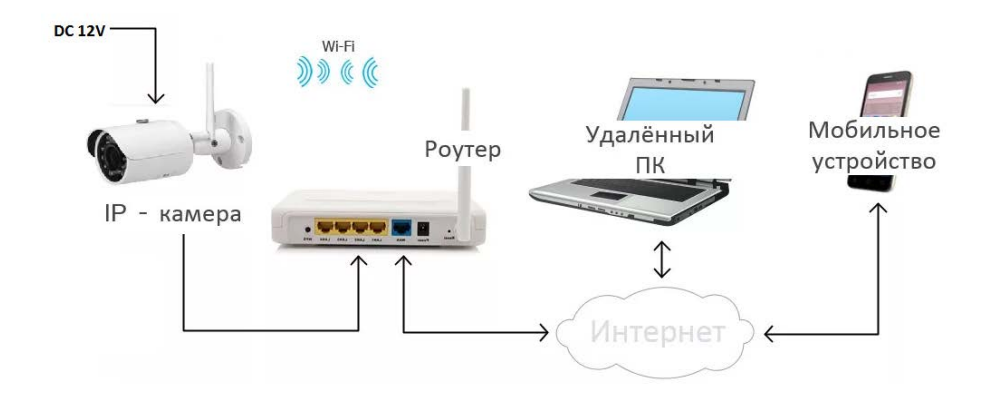

Рис. 2.1 Структура сети

• Убедитесь, что IP адрес устройства в той же локальной сети, что и роутер,

IP адрес по умолчанию 192.168.1.10

• Для установки IP Search: перейдите на сайт <u>www.optimus-cctv.ru</u> в раздел

FTP - Оборудование OPTIMUS и скачайте файл «IP Search».

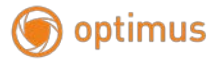

• Запустите IP Search, нажмите "Search". На экране будут отображены найденные по IP адресам устройства, см. изображение ниже.

| V     ONVIP     NVT     192.168.10.01     353.353.55     192.168.10.1     R1SP Pert     M00       10     ONV/F     NVT     192.168.10.2     253.553.55     192.168.10.1     R1SP Pert     M00       12     ONV/F     NVT     192.168.10.2     255.253.55.0     192.168.10.1     R1SP Pert     M00       13     ONV/F     NVT     192.168.10.2     255.255.25.0     192.168.10.1     D1CCP Enable       13     ONV/F     NVT     192.168.10.204     255.255.25.0     192.168.10.1     D1CCP Enable |           |
|----------------------------------------------------------------------------------------------------|-----------|
| V     OWNUP     NVT     192.168.10.01     353.53.53.53.53.53.51     192.168.10.1     R1SP Pert     MMO       10     OWNUF     NVT     192.168.10.2     253.53.55.53     192.168.10.1     R1SP Pert     MMO       12     OWNUF     NVT     192.168.10.2     255.53.55.55     192.168.10.1     CHCP Enable       13     OWNUF     NVT     192.168.10.24     255.253.55.0     192.168.10.1     CHCP Enable                                                                                           |           |
| OVMP     NVT     192.168.10.01     255.255.255.0     192.168.10.1       10     ON/IF     NVT     192.168.10.02     255.255.255.0     192.168.10.1       11     OW/IF     NVT     192.168.10.02     255.255.255.0     192.168.10.1       12     ON/IF     NVT     192.168.10.02     255.255.255.0     192.168.10.1       12     ON/IF     NVT     192.168.10.02     255.255.255.0     192.168.10.1                                                                                                 |           |
| O CWMP     NVT     192,166.10.01     253,253,255.0     192,168.10.1       10     ONV/F     NVT     192,166.10.01     RTSP Port     8809       11     ONV/F     NVT     192,166.10.02     253,253,255.0     192,168.10.1     RTSP Port     8809                                                                                                    |           |
| 9     ONVIP     NVT     192.168.10.203     253.255.255.0     192.168.10.1       10     ONVIF     NVT     192.168.10.201     255.255.255.0     192.168.10.1     RTSP Port     8899                                                                                                    |           |
| 9 ONVP NVT 192.108.10.203 255.255.0 192.168.10.1                                                                                                    |           |
|                                                                                                    |           |
| 8 ONVIF IPC 192.168.10.193 255.255.0 192.168.10.1 HTTP Port 8899                                                                                                    |           |
| 7 ONVIF ONVIF_CAME 192.168.10.227 255.255.255.0 192.168.10.1 DNS 0.                                                                                                    | 0.0.0     |
| 6 ONVIF NVT 192.168.10.198 255.255.0 192.168.10.1                                                                                                    |           |
| 5 ONVIF IPC 192.168.10.160 255.255.0 192.168.10.1 GeteWay 192.                                                                                                    | 168.10.7  |
| 4 ONVIF IPC 192.168.10.169 255.255.0 192.168.10.1                                                                                                    |           |
| 3 ONVIF IPCAM 192.168.10.18 255.255.0 192.168.10.1 Exhapt Mark 755                                                                                                    | 255 255 0 |
| 2 ONVIF General 192.168.1.108 255.255.0 192.168.10.1 IP Address 192.                                                                                                    | 168.10.20 |
| 1 ONVE IPC 192,168,1367 255,255.0 192,168,10.1                                                                                                    |           |

Рис. 2.2 Конфигурация IP

• Выберите устройство для конфигурации IP, см. изображение ниже. Для

применения настроек нажмите кнопку "Modify"

| Edit        | Upgrade         |  |  |  |
|-------------|-----------------|--|--|--|
| IP Address  | 192.168.10.18   |  |  |  |
| Subnet Mask | 255.255.255.0   |  |  |  |
| GateWay     | 192.168.10.1    |  |  |  |
| DNS         | 0.0.0.0         |  |  |  |
| HTTP Port   | 8080            |  |  |  |
| RTSP Port   | 8080            |  |  |  |
| DHCP Enable |                 |  |  |  |
|             |                 |  |  |  |
|             |                 |  |  |  |
| Username    | admin           |  |  |  |
| Password    |                 |  |  |  |
|             | Forget Password |  |  |  |
| Modify      |                 |  |  |  |

Рис. 2.3 Конфигурация ІР

• Заводские настройки IP, используемые по умолчанию:

IP address: IP адрес 192.168.\*\*.\*\* (определяется по IP Search)

Subnet Mask: Маска подсети 255.255.255.0

Gateway: Шлюз 192.168.\*\*.\*\*

optimus

User name: Имя пользователя: admin

Password: Пароль: admin

## 2.2 Работа в ІЕ браузере

• Откройте интернет-браузер IE, введите IP адрес камеры, войдите при помощи имени пользователя и пароля, см. изображение ниже. Логин **admin**, пароль **admin**.

| Безопасность Wi                                                                                                    | ndows                                                                                              |  |  |  |
|----------------------------------------------------------------------------------------------------|----------------------------------------------------------------------------------------------------|--|--|--|
| Для входа на сервер 192.168.10.18 нужны имя пользователя и пароль.<br>Сервер сообщает о том, что он находится в index.html. |                                                                                                    |  |  |  |
| Предупрежден<br>небезопасное                                                                                                | ние. Имя пользователя и пароль будут переданы через<br>соединение с обычной проверкой подлинности. |  |  |  |
|                                                                                                    | Пользователь<br>Пароль<br>Запомнить учетные данные                                                 |  |  |  |
|                                                                                                    | ОК Отмена                                                                                          |  |  |  |

Рис. 2.4 Веб-интерфейс после регистрации в системе, переход к интерфейсу, изображенному на рисунке ниже.

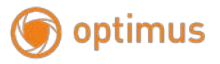

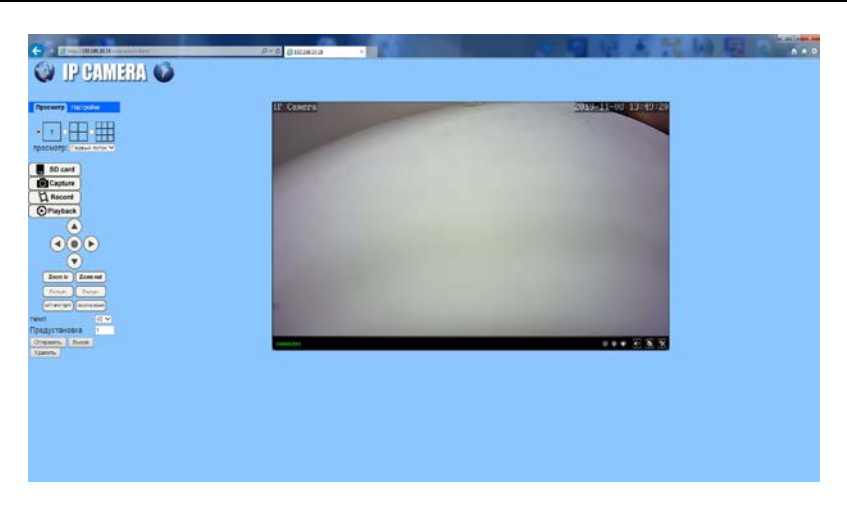

Рис. 2.5 Веб-интерфейс после регистрации в системе

## 3. Работа в Web-интерфейсе, вкладка «Просмотр»

В Web-интерфейсе доступно 2 вкладки: «Просмотр» и «Настройки»

Рассмотрим вкладку «Просмотр»:

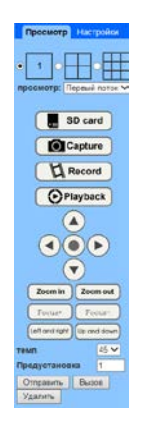

Рис. 3 CMS интерфейс

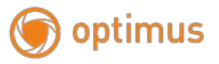

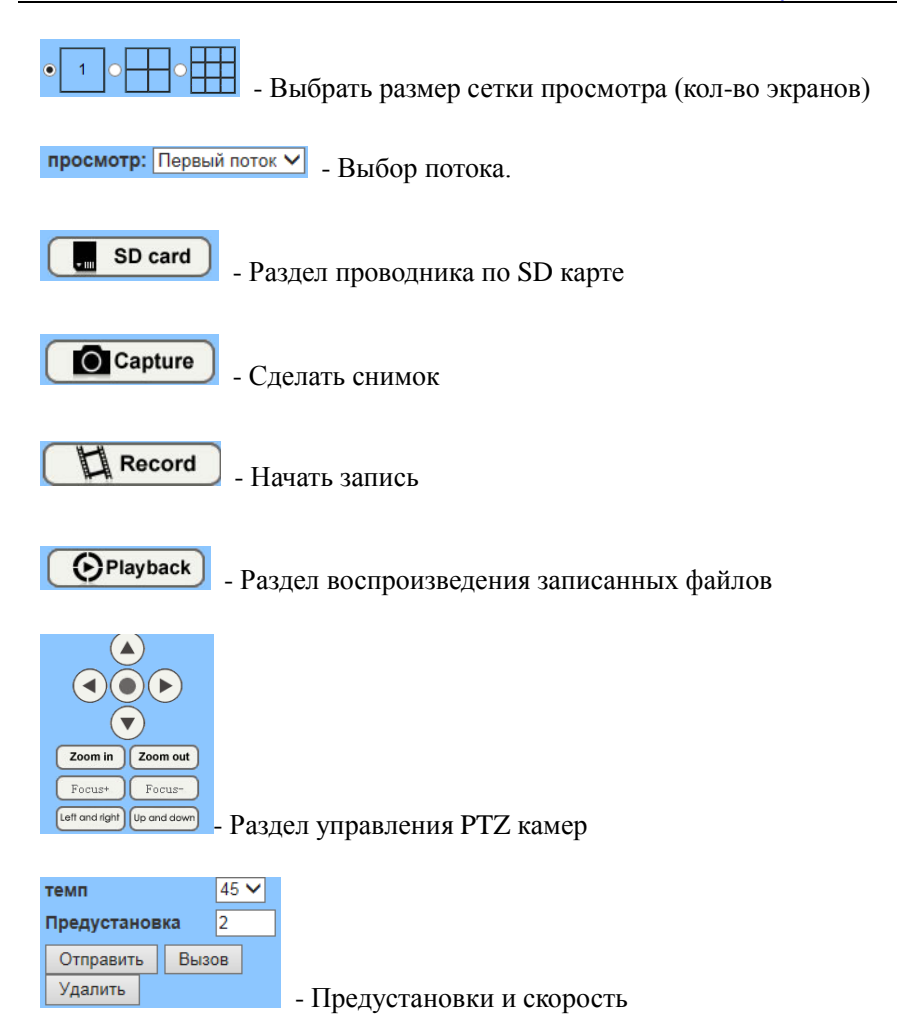

## 4. Вкладка «Настройки»

#### 4.1 Медиа - Видео

Перейдите во вкладку «Настройки» - «Медиа» - «Видео». Данный раздел позволяет настроить следующие параметры потоков видео (всего из 3). Из основных параметров:

Кодирование – позволяет выбрать тип кодирования видео (baseline, mainprofile, highprofile);

Разрешение – Разрешение видео для потока;

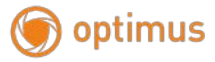

Битрейт – от 32 до 6144 kbps (кол-во бит передаваемых для передачи/обработки данных, т.е. чем выше значение тем лучше).

Количество кадров – от 1 до 30 к/с.

**Интервал ключевого кадра** – от 2 до 150 (чем меньше значение тем лучше).

**Тип битрейта** – cbr/постоянное значение битрейта, vbr/изменяющееся значение битрейта.

**Кач-во изображения** – Чем меньше значение этого параметра тем выше качество видео.

После изменения параметров нажмите «Применить» что бы изменения вступили в силу!

| Медиа         | Настройки видео                          |                                |
|---------------|------------------------------------------|--------------------------------|
| Видео         | Частота: 50Hz 🗸                          |                                |
| OSD           | Кодирование: mainprofile 🗸               |                                |
| <u>Изобр.</u> | Першый поток                             |                                |
| Exans<br>Oraș | Разрешение: 1920x1080 V                  |                                |
| Ceth          | Битрейт: 1536 kbps (32-6144              | 0                              |
| Tpesora       | Kon-eo kagpoe: 20 V fes                  |                                |
| Продвинутые   | 10 (2 150)                               |                                |
| Система       |                                          |                                |
|               | Тип битреита: O CBR                      |                                |
|               | • VBR                                    |                                |
|               | Кач-во, избр.: 1 🗸 (Меньше значение, т   | ем лучше качество изображения) |
|               | Второй поток                             |                                |
|               | Разрешение 640х352 🗸                     |                                |
|               | Битрейт: 1536 kbps (32-2048              | 0                              |
|               | Кол-во кадров: 25 🗸 тря                  |                                |
|               | Интервал: 50 (2-150)                     |                                |
|               | Тип битрейта: О свр                      |                                |
|               | • VER                                    |                                |
|               | Кач-во, избр.: 1 🗸 (Меньше значение, т   | ем лучше качество изображения) |
|               | Третий поток                             |                                |
|               | Разрешение: 320x176 V                    |                                |
|               | Битрейт: 256 kbps (32-512)               |                                |
|               | Kon-eo suppor                            |                                |
|               | Metenear (50 (2-150)                     |                                |
|               |                                          |                                |
|               |                                          |                                |
|               |                                          |                                |
|               | мачено, изор.: [1 ♥] (меньше значение, т | на пучше качество изооражения) |
|               | Pap. MOONISHOTO M300.                    |                                |
|               | Разрешение: 640x352 V                    |                                |
|               |                                          |                                |

Рис. 4 Настройки видео

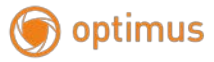

## 4.2 Медиа - OSD

Раздел «Медиа - OSD» отвечает за настройку показа времени, даты и имени на экране мониторинга камеры. В данном разделе вы можете настроить отображение данных и задать имя камеры, так как требуется вам.

| Просмотр Настройки |                |                                                                                                    |
|--------------------|----------------|----------------------------------------------------------------------------------------------------|
| Медиа              | Парам. скоб    |                                                                                                    |
| Видео              | Отм. врем.:    | 💿 Вкл. 🔾 Выкл.                                                                                                    |
| OSD                | Показ. врем.:  | ○ Слева вверх ● Справа верх ○ Внизу слева ○ Внизу справа                                                                                                    |
| Изобр.             | Имя камеры:    | 🖲 Вкл. 🔾 Выкл.                                                                                                    |
| Аудио              | Показ. имени.: | Ослева вверх Осправа верх Внизу слева Внизу справа                                                                                                    |
| Сеть               | Имя камеры:    | IP Camera                                                                                                    |
| Тревога            |                |                                                                                                    |
| Продвинутые        |                | Distance of the second second se |
| Система            |                | Применить Отмена                                                                                                    |

Рис. 4.1 Раздел Медиа - OSD

### 4.3 Медиа – Изображение

Раздел «Медиа - Изображение» позволяет настроить следующие параметры: яркость, насыщенность, контраст, резкость, экспозиция, гамма и искажение. Все эти параметры доступны для настройки изображения для нужного вам отображения на экране мониторинга. Также для настройки в этом разделе доступны следующие параметры:

Переворот – переворот текущего изображения.

Зеркало – параметр для отзеркаливания текущего изображения.

**WDR** – вкл./выкл. расширенного динамического диапазона.

**ИК LED Контроль** – настройка включения и выключения ИК подсветки (также можно поставить Авто.)

Затвор – регулировка электронного затвора.

ИК-фильтр – время переключения ИК фильтра.

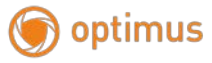

| осмотр Настройки | Настройки изображения                                           |
|------------------|-----------------------------------------------------------------|
| Медиа            |                                                                 |
| Bearo            |                                                                 |
| QSQ<br>Martin    | a lating the second second                                      |
| 62802            |                                                                 |
| Сеть             |                                                                 |
| Tpemora          |                                                                 |
| Продвинутые      |                                                                 |
| Система          |                                                                 |
|                  |                                                                 |
|                  | connected O O O M                                               |
|                  | Pexinx LiserPexinx                                              |
|                  | Яриссть:                                                        |
|                  | Насыценность:                                                   |
|                  | Контраст: - 80                                                  |
|                  | Розкость: - 70                                                  |
|                  | Энспозиция:                                                     |
|                  | Faunca - 3                                                      |
|                  | Исканение - 0                                                   |
|                  | Переворот 🔲 Зеркало                                             |
|                  | WDR: Burn V                                                     |
|                  | Ав рехони: Авто                                                 |
|                  | Реж. избр.: Освещение                                           |
|                  | ИК LED Контролы: Авто                                           |
|                  | Затвор: 10000 (1-10000)                                         |
|                  | ИС-фильтр: 90 (1-1024, чем больше, тем дольше время<br>переил.) |
|                  | Шум: 0 (0-100, ниже по работе)                                  |
|                  |                                                                 |

Рис. 4.2 Раздел Медиа - Изображение

Для того что бы изменения вступили в силу нажмите «Применить»!

## 4.4 Сеть - Сеть

В разделе «Сеть - Сеть» вы можете настроить конфигурацию IP адреса и тип конфигурации DNS, а так же прописать номера портов для HTTP, RTSP, RTMP.

| Просмотр Настройки |                        |               |                                                                |
|--------------------|------------------------|---------------|----------------------------------------------------------------|
| Медиа              | Hacrookot LAN          |               |                                                                |
| Сеть               | Тип конфигурации IP:   | Динамический  | PV                                                             |
| Cens<br>Wi-Fi      |                        |               |                                                                |
| DDNS<br>Finardoom  |                        |               |                                                                |
| ONVIE<br>P2P       | Тип конфигурации DNS:  | C DHCP cepee  | 33 V                                                           |
| Tpenora            |                        |               |                                                                |
| Продвинутые        | RTTPARTSP              |               |                                                                |
| Система            | НТТР номер порта:      | 80            | (80 или 1024~49151)                                            |
|                    | RTSP nopt:             | 554           | (554 или 1024~49151)                                           |
|                    | RTMP nopt:             | 1935          | (1935 или 1024~49151)                                          |
|                    | RTSP проверка разреш.: | O Bizn. 🖲 Bis | кл. (Примечание: измените настройки, перезагрузите устройство) |
|                    |                        |               |                                                                |
|                    |                        |               | 0                                                              |
|                    |                        | применить     | Отмена                                                         |

Рис. 4.3 Раздел Сеть - Сеть

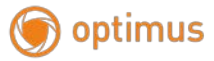

## 4.5 Сеть – Wi-Fi

Раздел «Сеть – Wi-Fi» позволяет настроить соединение с беспроводной сетью. Для настройки необходимо нажать «Поиск» напротив строчки SSID. После чего в новом появившемся окне появится список сетей для выбора. Нажмите «Присоединиться» в строчке с нужной вам сетью, после чего введите необходимые данные для входа: тип шифрования и пароль. Нажмите «Проверить» чтобы убедиться что подключение прошло успешно.

| Просмотр Настройки                                     |                                                                    |   |
|--------------------------------------------------------|--------------------------------------------------------------------|---|
| Медиа                                                  | Wi-Fi                                                              |   |
| Сеть<br><u>Сеть</u><br><u>Wi-Fi</u>                    | Вкл. Wi-Fi: ● Вкл. ○ Выкл.<br>SSID: Поис<br>Режим<br>Отсутствует ✓ | к |
| <u>DDNS</u><br>Платформ.<br><u>ONVIF</u><br><u>P2P</u> | чурствительности.                                                  |   |
| Тревога<br>Продвинутые<br>Система                      | Проверка<br>настроек беспр.<br>сети:                               |   |
|                                                        | Применить Отмен                                                    | a |

4.4 Раздел Сеть – Wi-Fi

| 🖉 Wifi Scanner - Internet Explorer |        |      |                  |           |              |             |       |   |   |
|------------------------------------|--------|------|------------------|-----------|--------------|-------------|-------|---|---|
| Доба                               | ав.    | RSSI | SSID             | Шифровать | Аут.         | Тип<br>сети | Канал |   | ^ |
| Пр                                 | исоед. | 100  | SE2              | AES       | WPA-<br>PSK  | Infra       | 3     |   |   |
| Пр                                 | исоед. | 100  | albatros         | AES       | WPA-<br>PSK  | Infra       | 11    |   |   |
| Пр                                 | исоед. | 98   | Organica         | ТКІР      | WPA-<br>PSK  | Infra       | 12    |   |   |
| Пр                                 | исоед. | 94   | Zagoreloff_P     | AES       | WPA-<br>PSK  | Infra       | 7     |   |   |
| Пр                                 | исоед. | 94   | Zagoreloff_guest | AES       | WPA2-<br>PSK | Infra       | 7     |   |   |
| Пр                                 | исоед. | 86   | TP-Link_197A     | AES       | WPA-<br>PSK  | Infra       | 4     |   |   |
| Пр                                 | исоед. | 86   | RED_DST          | AES       | WPA2-<br>PSK | Infra       | 7     |   |   |
| Пр                                 | исоед. | 82   | Triton           | ТКІР      | WPA-<br>PSK  | Infra       | 1     |   |   |
| Пр                                 | исоед. | 82   | WiFi-DOM.ru-0996 | ТКІР      | WPA-<br>PSK  | Infra       | 2     |   | J |
|                                    |        |      |                  |           | WPA-         |             |       | 1 | * |

Рис. 4.5 Окно выбора беспроводной сети

Для того что бы параметры вступили в силу нажмите «Применить».

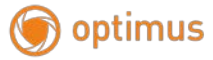

## 4.6 Сеть – Р2Р

В данном разделе вы можете включить функцию P2P и узнать UID текущего устройства.

| Просмотр Настройки |               |                   |        |
|--------------------|---------------|-------------------|--------|
| Медиа              | Платформ.     |                   |        |
| Сеть               | Активировать: | 🖲 Вкл. 🔘 Выкл.    |        |
| <u>Сеть</u>        | UID:          | ZZZZ-535739-AEABB |        |
| <u>Wi-Fi</u>       |               |                   |        |
| DDNS               |               |                   |        |
| Платформ.          |               | Применить         | Отмена |
| ONVIE              |               |                   |        |
| <u>P2P</u>         |               |                   |        |
| Тревога            |               |                   |        |
| Продвинутые        |               |                   |        |
| Система            |               |                   |        |

Рис. 4.6 Раздел Сеть – Р2Р

### 4.7 Тревога – Детектор движения

Раздел «Тревога – Детектор движения» позволяет настроить зоны определяющие движение в кадре и чувствительность этих зон. Каждая из зон настраивается, всего их 4. После настройки нажмите «Применить».

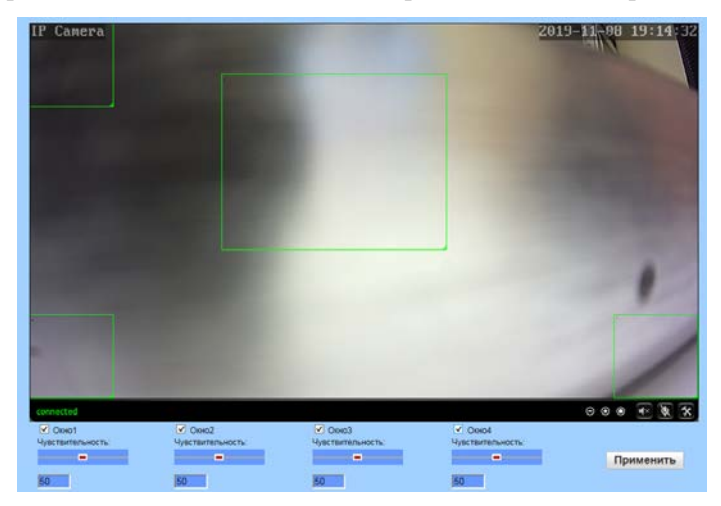

Рис 4.7 Раздел Тревога – Детектор движения

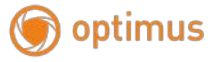

## 4.8 Тревога – Тревога

Раздел «Тревога - Тревога» дает возможность настроить привязку тревожных оповещений к FTP и E-mail. Для этого необходимо поставить флажки напротив тех параметров которые вы хотите включить.

| Настр. привяз.                                            |            |
|-----------------------------------------------------------|------------|
| Отпр. снимок тревоги на Е-<br>mail                        | ойки       |
| Сохранить изображение на <u>Настройки I</u><br>FTP сервер | <u>ETP</u> |
| Сохр. видео на FTP сервер                                 |            |
| Сохранить изображение на<br>SD-карте                      |            |
| Сохранить видео на SD-<br>карте                           |            |
| 🗌 Преднастр. соед. 🛛 🔽                                    |            |
| 🗌 Звук соед. 🛛 Тревога 💙 10 сек                           |            |
| Захват изображения                                        |            |
| Номер захвата изображения: 1 🗸                            |            |
|                                                           |            |
| Применить                                                 | Отмена     |

Рис. 4.8 Раздел Тревога – Тревога

#### 4. 9 Тревога – Расписание

Раздел «Тревога - Расписание» позволяет настроить время работы тервоги по дням и по времени. Для настройки зажмите левую кнопку мыши и протяните (или сделайте короткое нажатие) по нужным вам дням и времени. Для вступления в силу нажмите «Применить».

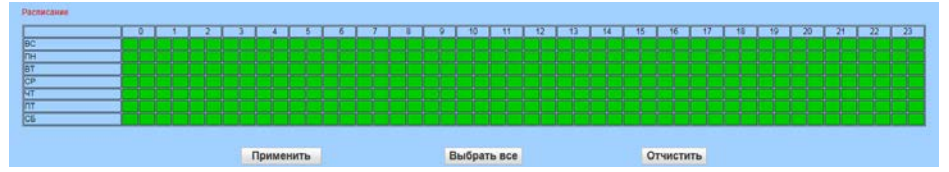

Рис. 4.9 Раздел Тревога - Расписание

## 4.10 Продвинутые – Пользователь

В этом разделе вы можете изменить имя и пароль текущей учетной записи.

| Область | Имя   | Па    | ароль  | Повторить пароль |
|---------|-------|-------|--------|------------------|
| admin   | admin | ••••• |        | ••••             |
|         |       |       |        |                  |
|         | Приме | енить | Отмена |                  |

Рис. 4.10 Раздел Продвинутые - Пользователь

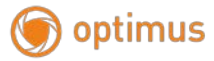

### 4.11 Продвинутые – Авто снап

Раздел «Продвинутые – Авто снап» дает возможность настроить время автоматического снимка и задать интервал времени для отправки на FTP и SD карту. Так же как и в разделе «Тревога - Расписание» настройте время и день недели автоматического снимка.

После нажмите «Применить».

| SD картайнтервал снима.                                                                                                    | 6         | Ю сек.                 |                |           |             |    |    |         |           |        |               |             |    |    |    |        |                                                                                                    |    |
|----------------------------------------------------------------------------------------------------|-----------|------------------------|----------------|-----------|-------------|----|----|---------|-----------|--------|---------------|-------------|----|----|----|--------|----------------------------------------------------------------------------------------------------|----|
| РТРИнтервал снимка.                                                                                                    | 6         | Сохранить из<br>Ю сех. | ображение на 5 | BD-карте  |             |    |    |         |           |        |               |             |    |    |    |        |                                                                                                    |    |
|                                                                                                    |           | Сохранить из           | ображение на Р | тр сереер | ETP         |    |    |         |           |        |               |             |    |    |    |        |                                                                                                    |    |
| 0 1 2 3                                                                                                    | 4 5       | 6 7                    | 8 9            | 10        | 1105        | 12 | 10 | 14      | 11500     | 16     | 17            | 18          | 19 | 20 | 21 | 10 136 | 2                                                                                                    | 22 |
| DC C                                                                                                    |           |                        |                |           |             |    |    |         |           |        |               |             |    |    |    |        |                                                                                                    |    |
| Пн                                                                                                    |           |                        |                |           |             |    |    |         |           |        |               |             |    |    |    |        |                                                                                                    |    |
| BT                                                                                                    |           |                        |                |           |             |    |    |         |           |        |               |             |    |    |    |        |                                                                                                    |    |
| CP                                                                                                    |           |                        |                |           |             |    |    |         |           |        |               |             |    |    |    |        |                                                                                                    |    |
| UT IIIIIIIIIIIIIIIIIIIIIIIIIIIIIIIIIIII                                                                                                    |           |                        |                |           |             |    |    |         |           |        |               |             |    |    |    |        |                                                                                                    |    |
| 117                                                                                                    |           |                        |                |           |             |    |    |         |           |        |               |             |    |    |    |        |                                                                                                    |    |
|                                                                                                    |           |                        |                |           |             |    |    |         |           |        |               |             |    |    |    |        |                                                                                                    |    |
| And the first function of the second second se |           |                        | - Kender       |           | and because | -  | -  | trend - | سيرا لسرة |        | Second Second | Second Sumo | -  | (  |    | -      | the state of the state of the s |    |
|                                                                                                    |           |                        |                |           |             |    |    |         |           |        |               |             |    |    |    |        |                                                                                                    |    |
|                                                                                                    | Применить |                        |                | Выбрать   | BCe         |    |    |         | 0         | тчисти | Tb            |             |    |    |    |        |                                                                                                    |    |
|                                                                                                    |           |                        |                |           | -           |    |    |         | 1.00      |        |               |             |    |    |    |        |                                                                                                    |    |

Рис. 4.11 Раздел Продвинутые – Авто снап

## 4.12 Продвинутые – Таймер записи

В этом разделе можно настроить расписание записи и ее длину. Так же можно установить необходимый поток, если это требуется. Так же как и в разделе «Тревога - Расписание» настройте время и день недели записи.

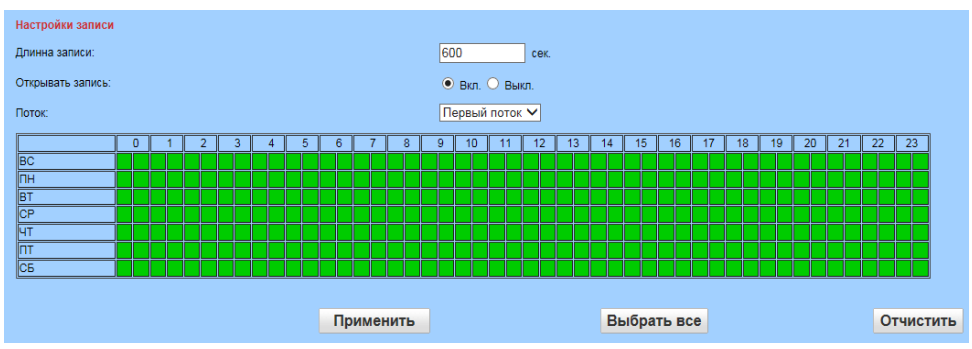

Рис. 4.12 Раздел Продвинутые – Таймер записи

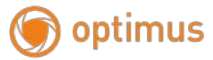

#### 4.13 Продвинутые – Email

В этом разделе вы можете настроить почтовый ящик для оповещений о тревоге. Заполните форму, представленную в разделе. Чтобы убедиться что все заполнено правильно нажмите «Тест». После заполнения и теста нажмите «Применить» для сохранения настроек.

| Email настройки      |                                                         |
|----------------------|---------------------------------------------------------|
| SMTP имя сервера:    | Порт сервера 25                                         |
| Безопасная ссылка:   | Нет 🗸                                                   |
| Аутентификация:      | 💿 Вкл. 🔿 Выкл.                                          |
| Имя:                 |                                                         |
| Пароль:              |                                                         |
| Отправить:           |                                                         |
| Отправитель:         |                                                         |
| Тема:                |                                                         |
| Сообщение:           | (макс. длинна 127)                                      |
| Тест Email настроек: | Тест Пожалуйста, сначала установите, а затем проверьте. |
|                      |                                                         |
|                      | Применить Отмена                                        |

Рис. 4.13 Радел Продвинутые – E-mail

## 4.14 Продвинутые – FTP

В этом разделе вы можете настроить FTP сервер для оповещений о тревоге. Заполните форму, представленную в разделе. Чтобы убедиться, что все заполнено правильно нажмите «Тест». После заполнения и теста нажмите «Применить» для сохранения настроек.

| FTP                   |                                                     |      |
|-----------------------|-----------------------------------------------------|------|
| Адрес сервера:        |                                                     |      |
| Порт сервера:         | 21                                                  |      |
| Имя:                  |                                                     |      |
| Пароль:               |                                                     |      |
| Пассив. реж.:         | 💿 Вкл. 🔾 Выкл.                                      |      |
| Путь:                 | ./                                                  |      |
| Авто. созд. каталога: | 💿 Вкл. 🔾 Выкл.                                      |      |
| Тест FTP настроек:    | Тест Пожалуйста, сначала установите, а затем провер | ьте. |
|                       |                                                     |      |
|                       | Concerns Concerns                                   |      |
|                       | Применить Отмена                                    |      |

Рис. 4.14 Раздел Продвинутые - FTP

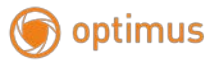

### 4.15 Продвинутые – Маска

В разделе «Продвинутые - Маска» можно настроить область (4-е области) которую не нужно отображать на изображении (т.е. закрыть). Для этого поставьте флажок напротив одной из четырех областей и задайте цвет маски. После нажмите «Применить».

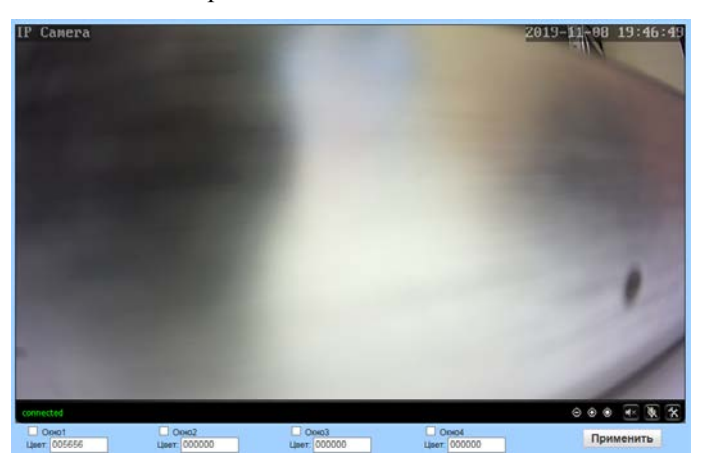

Рис. 4.15 Раздел Продвинутые – Маска

#### 4. 16 Продвинутые – Таймер перезапуска

В этом разделе вы можете установить таймер для перезапуска камеры, указав день недели (или каждый день) и время. Нажмите «Применить» для сохранения.

| Таймер перезапуска  |                |        |
|---------------------|----------------|--------|
| Таймер перезапуска: | 🖲 Вкл. 🔘 Выкл. |        |
| день:               | TT V           |        |
| Время:              | 2 🗸 часы       |        |
|                     |                |        |
|                     |                |        |
| При                 | именить        | Отмена |

Рис. 4.16 Раздел Продвинутые – Таймер перезапуска

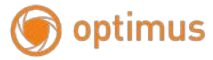

#### 4. 17 Система

Раздел «Система» позволяет изменить настройки времени, сбросить настройки камеры на заводские, просмотреть информацию об устройстве, а также просмотреть журнал системы.

#### 5. Общие вопросы

### 5.1 Вопросы по установке IE activeX.

Установка IE activeX для WIN7

(1) Уменьшите уровень защиты компьютера: System: Система -> Run: Запуск, введите "msconfig", затем нажмите Enter. См. изображение ниже.

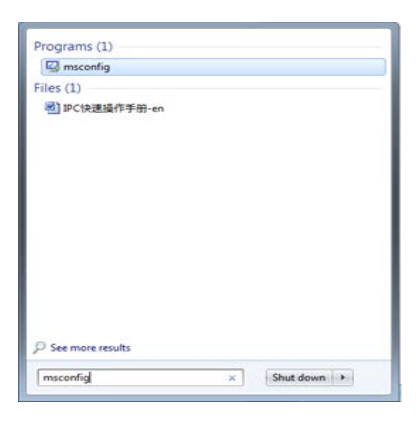

#### Далее, задайте уровень пользователя

Вкладка Сервис, настройка контроля уч. записей

| Tool Name                   | Description                                                    |
|-----------------------------|----------------------------------------------------------------|
| About Windows               | Display Windows version information.                           |
| Change UAC Settings         | Change User Account Control settings.                          |
| Action Center               | Open the Action Center.                                        |
| Windows Troubleshooting     | Troubleshoot problems with your computer.                      |
| Computer Management         | Wew and configure system settings and components.              |
| System Information          | Vew advanced information about hardware and software settings. |
| Event Vewer                 | View monitoring and troubleshooting messages.                  |
| Programs                    | Launch, add or remove programs and Windows components.         |
| System Properties           | New basic information about your computer system settions.     |
| •                           | "                                                              |
| elected command:            |                                                                |
| C: (windows/system32)winver | Jexe                                                           |
|                             |                                                                |

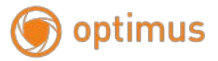

Установите минимальный контроль, как показано на рисунке ниже.

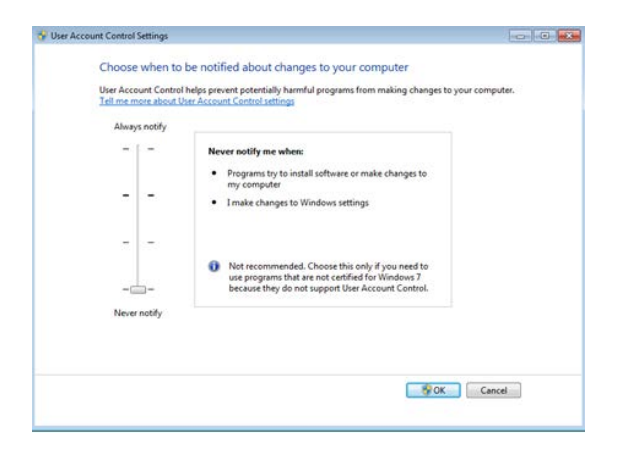

(2) Установите уровень защиты браузера IE

Internet options: Свойства обозревателя

|                                                                                                    |                                                                                                    |                   |                                                                                                    | Contraction of the second |
|----------------------------------------------------------------------------------------------------|----------------------------------------------------------------------------------------------------|-------------------|----------------------------------------------------------------------------------------------------|---------------------------|
| 🖉 💰 about Tabs                                                                                                    |                                                                                                    | - + *             | E ling                                                                                                    | P                         |
| Feverites 🙀 🗿 Supported Sites = 🖉 Web Dice Sellery =                                                                                      |                                                                                                    |                   |                                                                                                    |                           |
| New Tak                                                                                                    |                                                                                                    | 5 · D             | • 🖂 🏨 • Rage• Safety•                                                                                                    | Tcols .                   |
| Mhat do you wa<br>Respen closed tab<br>Vice too tab day over closed sizes stating atomet bolowe.<br>I sign<br>Respen Laid Induces Seases. | Conset the should be should be shou |                   | Propose Connection Problems Propose Last Descong Station Proy to Bibliot Marging Last Descong Station Marging Last Descong Station Marging Last Descong Station Marging Last Descong Descong Desc | P13                       |
| your more alood Mag on U.S. Hontstak, Austroaker, and P                                                                                   | Andre Branne                                                                                                    | 👰 biteret (Posted | ad Mode On $\tau_{\rm H}$                                                                                                    | - 1,200% -                |

Security Level: Уровень безопасности

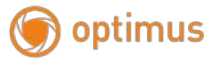

| ieneral                | Security                | Privacy                                                   | Content                             | Connections                         | Programs       | Advanced       |
|------------------------|-------------------------|-----------------------------------------------------------|-------------------------------------|-------------------------------------|----------------|----------------|
| Home                   | page                    |                                                           |                                     |                                     |                |                |
| 6                      | To cre                  | ate home p                                                | age tabs                            | , type each ad                      | dress on its o | own line.      |
|                        |                         |                                                           |                                     |                                     |                | -              |
|                        |                         | Use cur                                                   | rent                                | Use default                         | Use            | blank          |
| Brows                  | ing history             |                                                           |                                     |                                     | -6.55          | 2.45           |
| 1                      | h Delete                | temporary                                                 | files, his                          | tory, cookies, :                    | saved passw    | ords,          |
| 1                      | and we                  | eb form info                                              | ormation.                           |                                     |                |                |
| S.                     | and w                   | eb form info<br>lete browsin                              | ng history                          | on exit                             |                |                |
| ~                      | and we                  | eb form info<br>lete browsin                              | ormation.<br>ng history             | on exit                             | Set            | tings          |
| Search                 | Chang                   | eb form info<br>lete browsir<br>je search de              | efaults.                            | on exit                             | Set            | tings          |
| Search<br>Tabs         | and we                  | eb form info<br>lete browsi<br>le search de               | ormation.<br>ng history<br>efaults. | Delete                              | Set            | tings          |
| Seard<br>Tabs          | Chang<br>tabs.          | eb form infi<br>lete browsk<br>je search de<br>je how web | efaults.                            | on exit<br>Delete<br>e displayed in | Set            | tings<br>tings |
| Seard<br>Tabs<br>Appea | Chang<br>Chang<br>tabs. | eb form infi<br>lete browsir<br>e search de<br>e how web  | efaults.                            | on exit<br>Delete<br>e displayed in | Set            | tings<br>tings |

В пункте Другой выберите "enable" включить или предлагать для следующих пунктов: Загрузка неподписанных элементов ActiveX и Использование элементов ActiveX не помеченных как безопасные для использования.

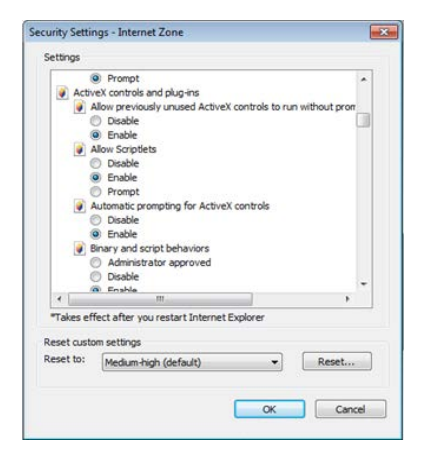

Установка IE ActiveX для XP

При установке для XP необходимо настроить только уровень защиты браузера. Настройки осуществляются аналогично с win7.